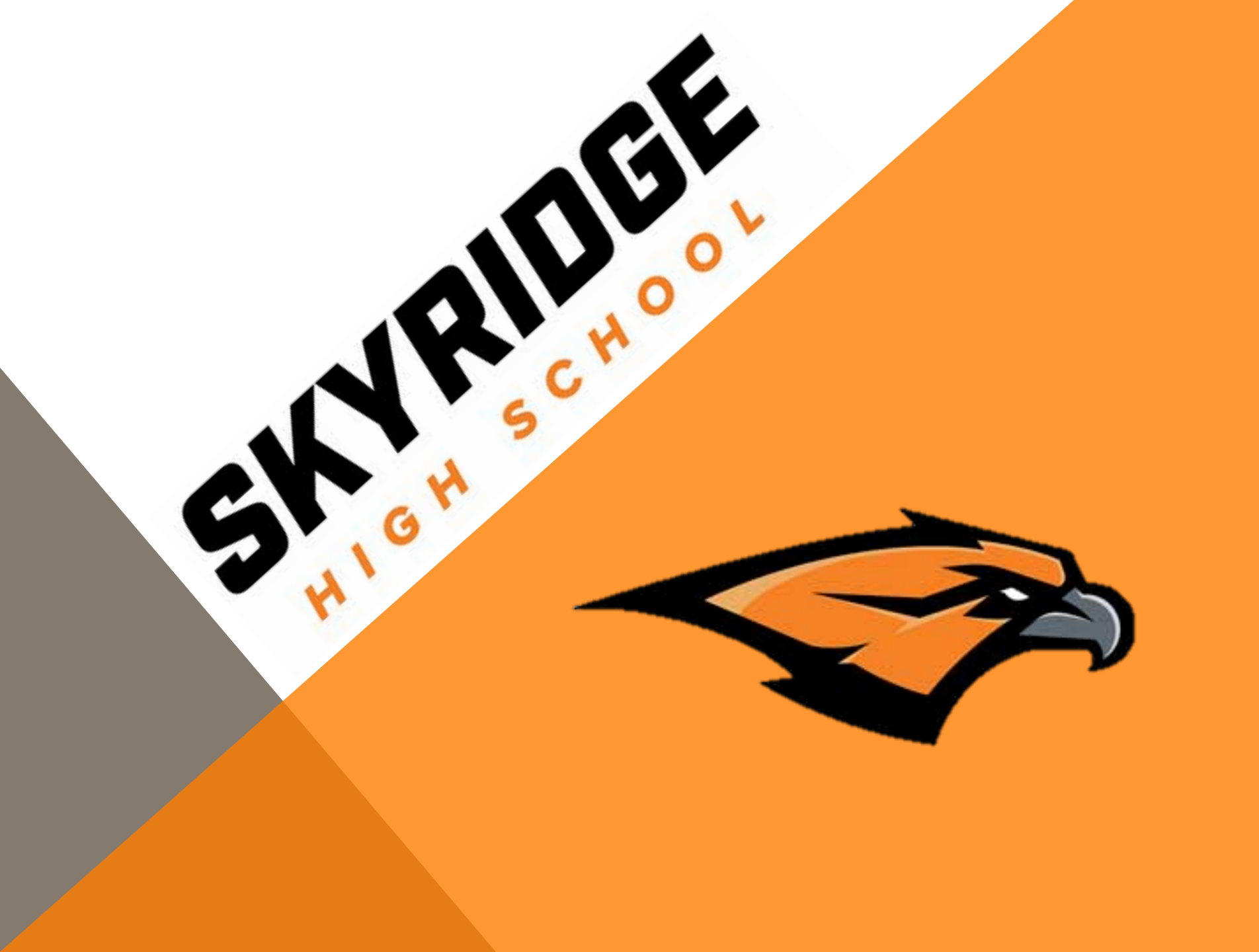

# How to Register: Step by Step Instructions

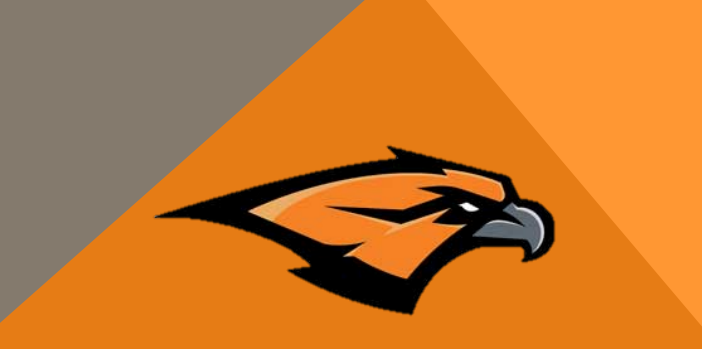

 Please use the course catalog if you have questions about course descriptions, MATC, concurrent enrollment, distance education through UVU, etc.

## Step 1: Log in to Skyward

| SKYWARD <sup>®</sup><br>Alpine School District<br>Production Database - Live |                |
|------------------------------------------------------------------------------|----------------|
| Login ID:                                                                    |                |
| Password:                                                                    |                |
| Sign In                                                                      |                |
| Forgot your Login/Password?                                                  |                |
|                                                                              | 05.15.10.00.08 |

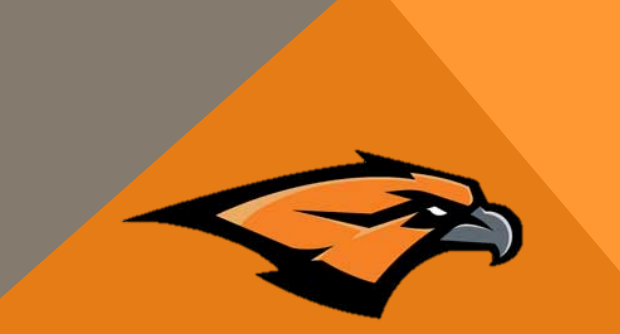

- If you do not know your Skyward login information the counseling secretaries can help you
- You must be signed in under your own account and not a parent account to register

### **Step 2: Check Graduation Requirements**

|               | Coursework Requirement Area                           | Required | Complete | In Progress | Scheduled | Remaining | Status      |
|---------------|-------------------------------------------------------|----------|----------|-------------|-----------|-----------|-------------|
| ome           | Total                                                 | 28.000   | 17.250   | 3.500       |           | 7.250     | In Progress |
|               | Language Arts                                         | 4.000    | 2.750    | 1.000       |           | 0.250     | In Progress |
| rena          | Language Arts 09 (View Courses)                       | 1.000    | 1.000    |             |           |           | Completed   |
| cheduling     | Language Arts 10 (View Courses)                       | 1.000    | 1.000    |             |           |           | Completed   |
| - la se de se | Language Arts 11 (View Courses)                       | 1.000    | 0.250    | 0.500       |           | 0.250     | In Progress |
| alendar       | Language Arts Electives (View Courses)                | 1.000    | 0.500    | 0.500       |           |           | Completed   |
|               | Science                                               | 3.000    | 2.500    | 0.500       |           |           | Completed   |
| radebook      | Science Core (View Courses)                           | 2.000    | 2.000    |             |           |           | Completed   |
|               | Science Electives (View Courses)                      | 1.000    | 0.500    | 0.500       |           |           | Completed   |
| ttendance     | Mathematics                                           | 3.000    | 2.500    | 0.500       |           |           | Completed   |
|               | Math Core (View Courses)                              | 2.000    | 2.000    |             |           |           | Completed   |
| tudent Info   | Mathematics Electives (View Courses)                  | 1.000    | 0.500    | 0.500       |           |           | Completed   |
|               | Social Studies                                        | 3.000    | 2.500    | 0.500       |           |           | Completed   |
| chedule       | Geography For Life (View Courses)                     | 0.500    | 0.500    |             |           |           | Completed   |
|               | World Civilizations (View Courses)                    | 0.500    | 0.500    |             |           |           | Completed   |
| est Scores    | US History (View Courses)                             | 1.000    | 1.000    |             |           |           | Completed   |
|               | US Government and Citizenship (View Courses)          | 0.500    | 0.500    |             |           |           | Completed   |
| raduation     | Social Studies Elective (View Courses)                | 0.500    | 1 250    | 0.500       |           | 0.250     | Completed   |
| equirements   | Physical and Health Education                         | 2 000    | 1 750    | 0.250       |           | 0.200     | Completed   |
|               | Health (View Courses)                                 | 0.500    | 0.500    | 0.200       |           |           | Completed   |
| cademic       | Participation Skills (View Courses)                   | 0.500    | 0.500    |             |           |           | Completed   |
| istory        | Fitness for Life (View Courses)                       | 0.500    | 0.500    |             |           |           | Completed   |
|               | Physical and Health Education Electives (Man Courses) | 0.500    | 0.350    | 0.250       |           |           | Completed   |
| ortfolio      | Correct Technology Education Electives (view Courses) | 0.500    | 0.250    | 0.250       |           |           | Completed   |
|               |                                                       | 1.000    | 1.000    |             |           |           | Completed   |
| ogin History  | Computer lectinology (View Courses)                   | 0.500    | 0.500    | 0.500       |           |           | Completed   |
|               | General Financial Literacy (View Courses)             | 0.500    |          | 0.500       |           |           | Completed   |
|               | General Electives (View Courses)                      | 9.500    | 2.500    | 0.250       |           | 6.750     | In Progress |

### Step 3: Review the Course Catalog

### SKYRIDGE

#### нідн ѕсноог

**Course Catalog** 

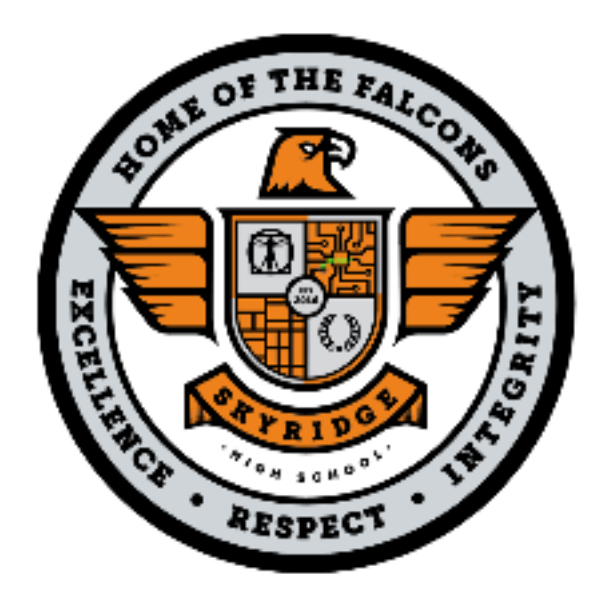

2016 - 2017

The course catalog can be found on Skyridge's website shs.alpineschools.org

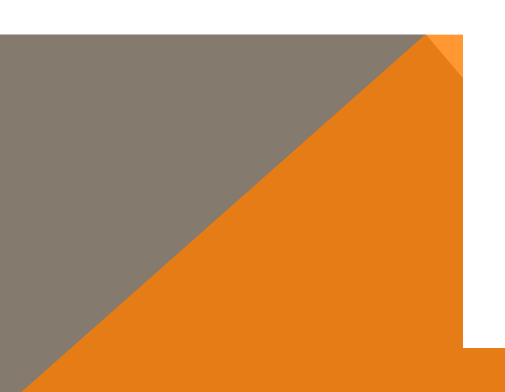

| Student           | Parent/Guardian   |
|-------------------|-------------------|
| Student ID #      | Parent phone      |
| Student phone     | Parent email      |
| Career Interest 1 | Career Interest 2 |

Directions: Please circle and write in your preferred courses in pencil. Make sure to fill all graduation requirements and include at least one career-related class. When you choose a full year elective, write the course name in two sections of the form. Enter your course requests in Skyward between Feb. 1-5 and turn this form in at the Lehi High Counseling Office. You will be able to discuss questions and make changes during your College and Career Readiness Meeting.

| ENGLISH 12 OR                   |    |
|---------------------------------|----|
| MATH (Highly recommended)       | OR |
| SCIENCE                         | OR |
| GOVERNMENT AND CITIZENSHIP (.5) |    |
|                                 |    |
|                                 |    |
|                                 |    |
|                                 |    |

### Step 4: Fill out your registration form in pencil

| Student Signature                         | Parent Signature | Counselor Signature |
|-------------------------------------------|------------------|---------------------|
|                                           |                  |                     |
| 3                                         | Notes            |                     |
| 2                                         | 2                |                     |
| 1                                         | 1                |                     |
| ALTERNATE CLASSES (in order of preference | e) TEACHER REQU  | ESTS (limit 2)      |

### Step 5: In Skyward go to "Request Courses for 2016-2017"

| Calendar                   | ñ.                                                                                |                                          |                                                                                         | -      |                                          |                                          |
|----------------------------|-----------------------------------------------------------------------------------|------------------------------------------|-----------------------------------------------------------------------------------------|--------|------------------------------------------|------------------------------------------|
| Gradebook                  | Currently Scheduled Class: Mon Feb 1, 2016 8:26am<br>Jared Period 01 ENGLISH 10 H |                                          | Course Requests now open   Jared: Request Courses for 2016-2017 in SKYRIDGE HIGH SCHOOL |        |                                          |                                          |
|                            |                                                                                   |                                          |                                                                                         |        |                                          |                                          |
| Attendance                 |                                                                                   |                                          |                                                                                         |        |                                          |                                          |
| Student Info               | Jared (LEHI HIGH S                                                                | SCHOOL) Display Ontione                  | Current Year                                                                            |        |                                          | The current term is highlighte           |
| Schedule                   | 2015 - 2016<br>Print Schedule                                                     | Term 1<br>(08/19/15 - 10/23/15)          | Term 2<br>(10/26/15 - 01/12/16)                                                         |        | Term 3<br>(01/13/16 - 03/18/16)          | Term 4<br>(03/21/16 - 05/27/16)          |
| Test Scores                | Period 1<br>(7:45 AM - 9:02 AM)                                                   | ENGLISH 10 H<br>Regan Gull<br>A Room 256 | ENGLISH 10 H<br>Regan Gull<br>A Room 256                                                |        | ENGLISH 10 H<br>Regan Gull<br>A Room 256 | ENGLISH 10 H<br>Regan Gull<br>A Room 256 |
| Graduation<br>Requirements | Period 2<br>(9:09 AM - 10:26 AM)                                                  | SEMINARY<br>Staff Staff<br>A Room SEM    | SEMINARY<br>Staff Staff<br>A Room SEM                                                   |        | SEMINARY<br>Staff Staff<br>A Room SEM    | SEMINARY<br>Staff Staff<br>A Room SEM    |
| Academic History           |                                                                                   | SECONDARY MATHILH                        | SECONDARY                                                                               | МАТНИН | SECONDARY MATHILH                        | SECONDARY MATH ILH                       |
| Portfolio                  | Period 3<br>(10:38 AM - 11:55 AM)                                                 | Scott Hogan<br>A Room 210                | Scott Hogan<br>A Room 210                                                               |        | Scott Hogan<br>A Room 210                | Scott Hogan<br>A Room 210                |
| Login History              | Period 4                                                                          | LA-CONDITIONING<br>Sean Yeager           | LA-CONDITIONING<br>Sean Yeager                                                          |        | LA-CONDITIONING<br>Sean Yeager           | LA-CONDITIONING<br>Sean Yeager           |

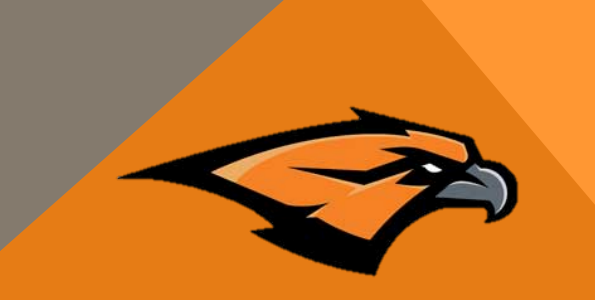

### **Step 6: Request Courses**

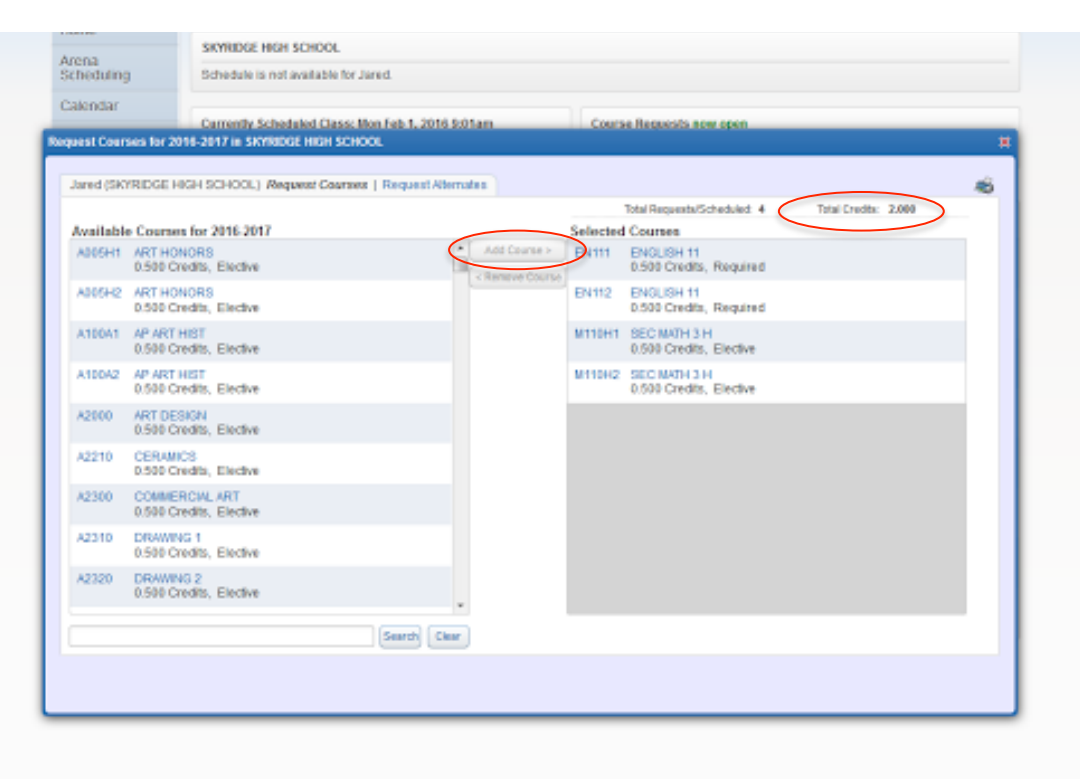

- Click on a course then click the "Add Course" button
- Once you have added a course it will move to the "Selected Courses" section
- Continue adding classes until you have 8 credits; 7 if you are a seminary student

Step 7: Please return registration forms to the counseling office AND enter all class requests into Skyward by

# February 5<sup>th</sup>, 2016